## Generating a PRN file for Signature PRO printer.

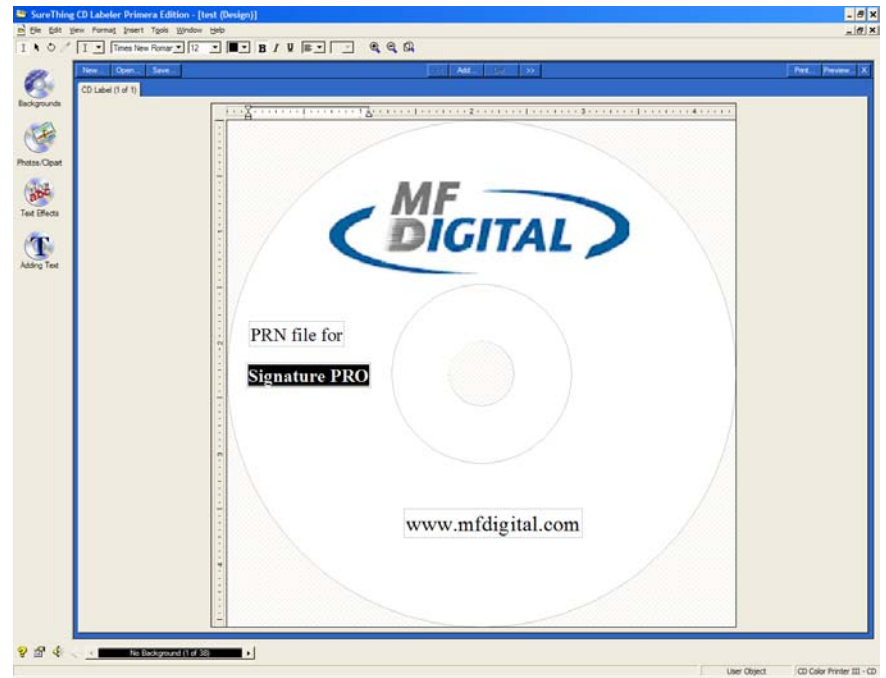

1) Open up SureThing CD Label software as shown on the fig. 1.

Fig.1 SureThing CD Label software.

- 2) You should save all projects as a SureThing file for future implementation. Go to File => Save As... type in a file name.
- 3) To generate a PRN file go to File => Print...
- Under Printer option select CD Color Printer PRO on LPT1 then press Advanced button. See fig. 2

| Print                                                                                                    |                                                                                                    | ×                     |
|----------------------------------------------------------------------------------------------------|----------------------------------------------------------------------------------------------------|-----------------------|
| Number of labels to print:<br><u>N</u> o. of labels: 1<br>Based on individual labels<br>Based on label sheets<br>Printer Options:<br>Printer: CD Color Printer F | Label Set Options:<br>Print all labels in set<br>Print the current label on<br>Print range of labels from<br>To: 1<br>BO on LPT1: | Select starting label |
| Paper Source: Default:CD Tray                                                                                                    | Options                                                                                                    |                       |
| Additional Options:                                                                                                    | Merge Stock                                                                                                    | abels                 |

Fig.2 Print window.

5) Check **Print to file** box then press OK as shown on fig.3

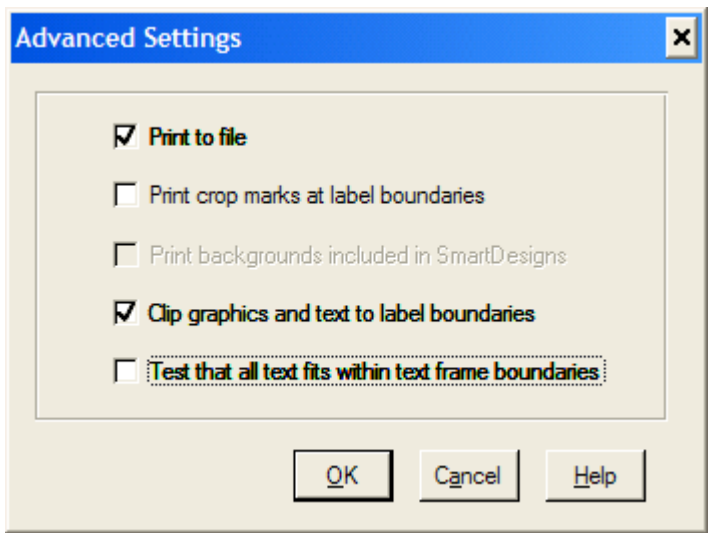

Fig.3 Selecting Print to file option.

- 6) Press OK button to proceed see fig. 2.
- 7) Type in the name and location of the output PRN file. You MUST use the "**.PRN**" extension to successfully generate a PRN file. See fig.4

| Print to File             | ? ×    |
|---------------------------|--------|
| <u>O</u> utput File Name: | ОК     |
| TEST.PRN                  | Cancel |

Fig.4 Naming the PRN file.

7) You have successfully generated a PRN file.